## Diginotar-certificaten vervangen

Vanaf 1 juni 2012 is het niet meer mogelijk om aangiftes in te ondertekenen met door Diginotar uitgegeven BAPI-certificaten. U moet deze certificaten dus tijdig vervangen door KPN-certificaten. Hiervoor moet u het volgende doen:

## Registratie bij KPN

U moet u eerst bij KPN ( https://kpnbapi.managedpki.com/) laten registreren als abonnee.

## Certificaataanvraag

De volgende stap is het aanvragen van het certificaat bij KPN met King/Queen 5.47:

- 1. Kies in King/Queen hoofdmenu FINANCIEEL > AANGIFTEN > CERTIFICATEN
- 2. Klik op Toevoegen om een nieuw certificaat aan te maken. Let op:
  - 1. U blijft voorlopig uw oude certificaat gebruiken, dus dat moet u niet verwijderen;
  - Alle gegevens van het nieuwe certificaat worden overgenomen uit het certificaat, dat op dat moment is geselecteerd in de Vaste gegevens elektronische aangiften. Pas deze default-waarden alleen aan als ze onjuist zijn.
- 3. Vul de ontbrekende gegevens aan.
- 4. Kies voor Aanmaken, sluit na het aanmaken het venster en kies voor Verzenden. Het certificaat en de wachtwoorden worden dan aangemaakt. U krijgt een van beide onderstaande meldingen:

| 0 | Aanmaken KeyFiles gelukt. De belastingdienst zal in principe 30 dagen na uitgifte van uw<br>nieuwe certificaat dit certificaat gaan gebruiken voor het versleutelen van berichten. |
|---|----------------------------------------------------------------------------------------------------|
|   | Akkoord                                                                                                    |

Deze melding krijgt u, als u de default-waarden van het nieuwe certificaat niet hebt gewijzigd.Kies voor het Afdrukken van het formulier en verzend dit naar de Belastingdienst.

Zodra u het certificaat hebt ontvangen van KPN, moet u dit combineren met het aangemaakte certificaat in King/Queen via Financieel > Aangiften > Certificaten, Wijzigen, Combineren.

Wanneer u het certificaat niet via King hebt aangevraagd moet u het certificaat importeren in King/Queen via Financieel, Aangiften > Certificaten, Wijzigen via menupunt Muteren, Importeren certificaat.

De Belastingdienst zal dan 30 dagen nadat KPN het certificaat heeft uitgegeven uw retourberichten gaan versleutelen met uw nieuwe certificaat. *Pas op dat moment* wijzigt u in de Vaste gegevens elektronische aangifte, tabkaart Administratie, het te gebruiken certificaat. Als u dit te vroeg of te laat doet, krijgt u bij het ophalen van ontvangstbevestigingen de melding:

BAPI fout 5219 (-1) Cannot decrypt data, no match public/private key in bapiDecryptDocument

Als u deze melding krijgt, moet u via Financieel > Certificaten > Vaste gegevens elektronische aangiften, tabkaart Administratie, het certificaat wijzigen. U kunt daarna nogmaals de ontvangstbevestiging ophalen, waarna het ontsleutelen (decrypten) wel zal lukken.

| ? | Aanmaken KeyFiles gelukt. De Distinguished name van het aan te vragen certificaat<br>wijkt af uw active certificaat. De belastingdienst zal niet automatisch uw nieuwe KPN-<br>certificaat in gebruik nemen. Na het combineren moet u bij de belastingdienst dit<br>certificaat laten koppelen aan uw postbus. Dit kunt u doen via de knop Aanvragen<br>mailbox/account bij Vaste gegevens elektronische aangiften. |
|---|----------------------------------------------------------------------------------------------------|
|   | Akkoord                                                                                                    |

Deze melding krijgt u, als u de default-waarden van het nieuwe certificaat wel hebt gewijzigd.

De Distinguished name (zoals zichtbaar op het tabblad Digitale handtekening) is in dat geval namelijk gewijzigd. De Belastingdienst kan dan niet automatisch uw Diginotar-certificaat vervangen door het KPN-certificaat. Dit is op zich geen probleem, maar u moet dan wel via de knop Aanvragen mailbox/account bij Vaste gegevens elektronische aangiften, tabkaart Administratie, bij de Belastingdienst melden dat u dit nieuwe certificaat gaat gebruiken.

Kies voor het Afdrukken van het formulier en verzend dit naar de Belastingdienst.

Zodra u het certificaat hebt ontvangen van KPN moet u dit combineren met het aangemaakte certificaat in King/Queen Queen via Financieel > Aangiften > Certificaten, Wijzigen, Combineren.

Kies vervolgens in de Vaste gegevens elektronische aangiften, tabkaart Administratie, voor het nieuwe certificaat en klik op de knop Aanvragen mailbox/account. Vul de ontbrekende gegevens in. Geef daarbij aan dat u uw oude postbus en proces-id's wilt blijven gebruiken.

U kunt nu uw oude certificaat weer instellen als actief certificaat en aangiften blijven doen. Pas wanneer de Belastingdienst uw aanvraag heeft verwerkt, kunt u uw nieuwe certificaat gaan gebruiken door dit te selecteren in de Vaste gegevens elektronische aangiften, tabkaart Administratie. Als u dit te vroeg of te laat doet, krijgt u bij het ophalen van ontvangstbevestigingen de melding:

BAPI fout 5219 (-1) Cannot decrypt data, no match public/private key in bapiDecryptDocument

Als u deze melding krijgt, moet u in de Vaste gegevens elektronische aangiften het certificaat wijzigen. U kunt daarna nogmaals de ontvangstbevestiging ophalen, waarna het ontsleutelen (decrypten) wel zal lukken.